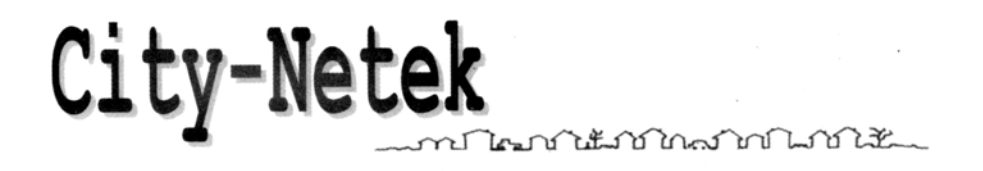

# **CN-201**

# Адаптер USB HomePNA для персонального компьютера

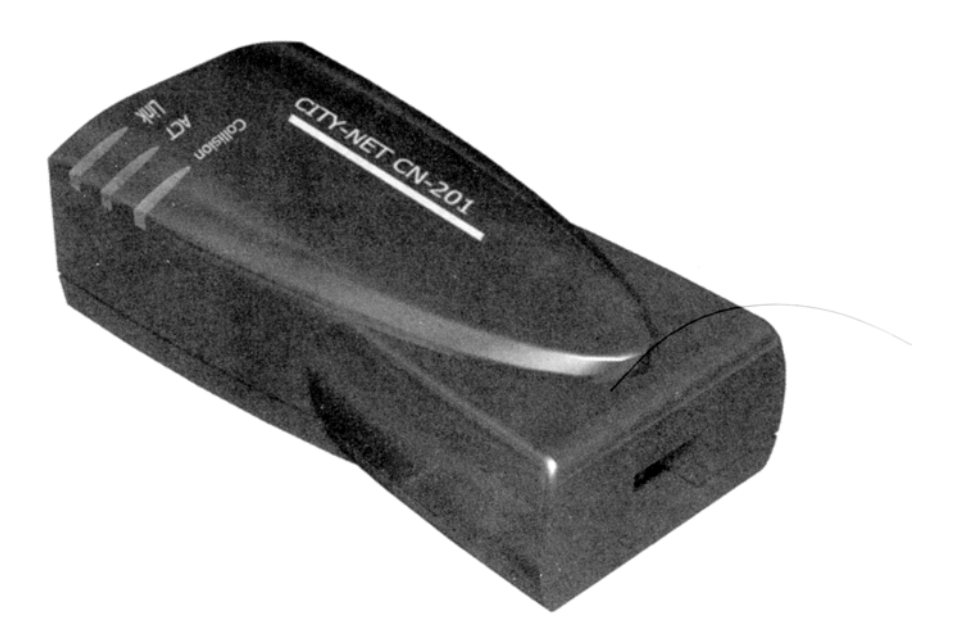

# Содержание

| Введение                                              | 3 |
|-------------------------------------------------------|---|
| 1. Особенности и технические характеристики адаптера  | 3 |
| Особенности адаптера                                  |   |
| Технические характеристики адаптера                   |   |
| 2. Установка адаптера CN-201                          | 4 |
| Проверка комплектации                                 |   |
| Требования к системе                                  |   |
| Процедура установки                                   |   |
| А. Подключение адаптера                               |   |
| В. Инсталляция программного обеспечения (драйвера)    |   |
| 3. Использование сети HomePNA                         | 8 |
| Настройка протокола                                   |   |
| Настройка совместного использования файлов и принтера |   |
| Совместное использование доступа в сеть Интернет      |   |
|                                                       |   |

## Введение

Технология HomePNA позволяет двум и более персональным компьютерам образовать локальную сеть в малом или домашнем офисе, используя для этого одну телефонную линию. Адаптер USB HomePNA CN-201 компании City-Netek позволяет очень легко и наиболее экономично построить сеть, используя коммутатор, концентратор или другое специальное оборудование Ethernet.

Одновременно с этим, входящие в такую локальную сеть персональные компьютеры имеют возможность:

- Использовать одни учетные данные для выхода в сеть Интернет по коммутируемым телефонным линиям.
- Совместно использовать принтеры, модемы, жесткие диски, дисководы CD-ROM или другое периферийное компьютерное оборудование.
- Обмениваться файлами.
- Участвовать в играх через сеть Интернет.

Оборудование HomePNA может быть быстро установлено и не вызывает никаких трудностей в использовании. Вы сможете получить доступ в Интернет через любую телефонную розетку; вам никогда не придется беспокоиться о прокладывании дополнительной проводки и нарушении целостности интерьера вашего дома.

#### 1. Особенности и технические характеристики адаптера

#### Особенности адаптера:

- Адаптер подходит для использования в малых и домашних офисах, для компаний и частных пользователей.
- Для создания локальной сети в офисе или дома требуется только обычная телефонная проводка RJ-11.
- Адаптер благодаря наличию двух цифровых телефонных портов RJ-11 позволяет подключать компьютеры через телефонную розетку или по шлейфу.
- Адаптер исключает необходимость тратить время и деньги на монтаж сетевой проводки RJ-45 и позволяет сохранить красоту интерьера офиса или квартиры.
- Адаптер позволяет передавать данные со скоростью до 1 Мбит/с, что в 18 раз быстрее модема 56 Кбит/с.
- Адаптер совместим с операционными системами Windows 95/98/2000/NT 4.0.
- Адаптер имеет менее жесткие ограничения по расстоянию передачи (160 метров) по сравнению с Ethernet (100 метров).
- Адаптер допускает одновременное использование линии для обычной телефонной (голосовой) связи, для широкополосного доступа в сеть Интернет на базе технологии xDSL и для передачи данных по сети (передачу файлов данных) без каких-либо прерываний.

#### Технические характеристики адаптера

Один порт HomePNA 1 Мбит/с

- Стандарты: HomePNA 1.0, IEEE 802.3
- Сертификация: FCC, CE
- Протокол: CSMA/CD
- Скорость: 1 Мбит/с (RJ-11, телефонная линия)
- Кабельная проводка: Стандартная медная пара RJ-11
- Светодиодные индикаторы: Link, Activity

#### Характеристики USB

- Характеристики USB, версия 1.0
- Один вход (разъем USB типа B)
- Статус порта (порт USB типа B)
- OHCI, UHIC

#### Физические параметры

- Потребляемая мощность: не более 2 Вт
- Рабочие температуры: от 0°С до 45°С
- Температуры хранения: от -25°С до 70°С
- Влажность: 10% 90%, без конденсации
- Излучения: FCC часть 15 класс А. CE Mark, VCCI класс А
- Безопасность: FCC/DoC, CE/EMC, VCCI, AS, NIS
- Размеры: 85,07 мм х 46,28 мм х 30,1 мм
- Вес: приблизительно 0,078 кг

# 2. Установка адаптера CN-201

#### А. Проверка комплектации

Перед установкой адаптера CN-201 убедитесь в его полной комплектации. Если какой-либо из приведенных ниже позиций не будет в упаковке адаптера, обратитесь к дилеру или в магазин.

- Один адаптер СМ-201
- Один диск CD-ROM с программным обеспечением (драйвером)
- Один 4-проводный телефонный кабель и кабель USB
- Данное Руководство пользователя

#### В. Требования к системе

- Процессор Pentium 100 или выше
- Операционная система Microsoft Windows 98 (или по крайней мере WIN95B)
- Оперативная память 8 Мбайт (рекомендуется 16 Мбайт)
- Дисковод для дискет

#### С. Процедура установки

Перед установкой адаптера вам необходимо проверить следующее:

- Наличие установочного диска Windows 98. Во время установки компьютер "попросит" вставить установочный диск Windows 98.
- Принтер. Проверьте нормальную работу принтера с HomePNA.
- Персональные компьютеры, которые будут совместно использовать один доступ в сеть Интернет.

Если одни учетные данные выхода в сеть Интернет будут совместно использовать несколько персональных компьютеров, убедитесь, что один из этих компьютеров (сервер) позволяет получить доступ в сеть Интернет (подробная процедура приводится на странице 15).

#### А. Подключение адаптера

- 1. Выключите персональный компьютер и другое периферийное оборудование, которое вы используете.
- 2. Подключите кабель USB к адаптеру CN-201 и порту USB на вашем компьютере.
- 3. Подключите один разъем телефонного кабеля к телефонной розетке, а другой к порту LINE на адаптере CN-201.
- 4. Включите персональный компьютер и другое периферийное оборудование.

Если в вашем офисе или доме имеется несколько телефонных линий (с разными телефонными номерами), убедитесь, что все персональные компьютеры, которые объединяются в одну локальную сеть, подключены к одной и той же телефонной линии. В противном случае локальная сеть не будет работать.

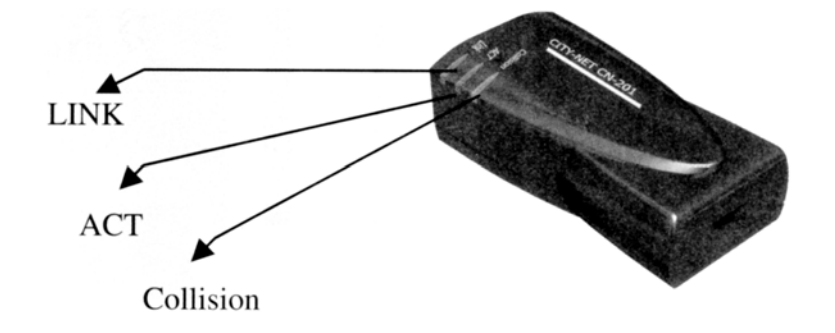

- (1) LINK: Когда к адаптеру HomePNA подключены оба соединительных кабеля, горит индикатор LINK.
- (2) АСТ: Когда адаптер осуществляет передачу или прием данных, будет гореть индикатор АСТ. После передачи данных адаптер CN-201 автоматически проверит, нет ли данных, которые должны быть переданы. В это время индикатор АСТ будет мигать. После полного завершения передачи данных индикатор АСТ погаснет.
- (3) Collision: Индикатор Collision горит при коллизии сигналов HomePNA.

Если около каждого персонального компьютера имеется телефонная розетка:

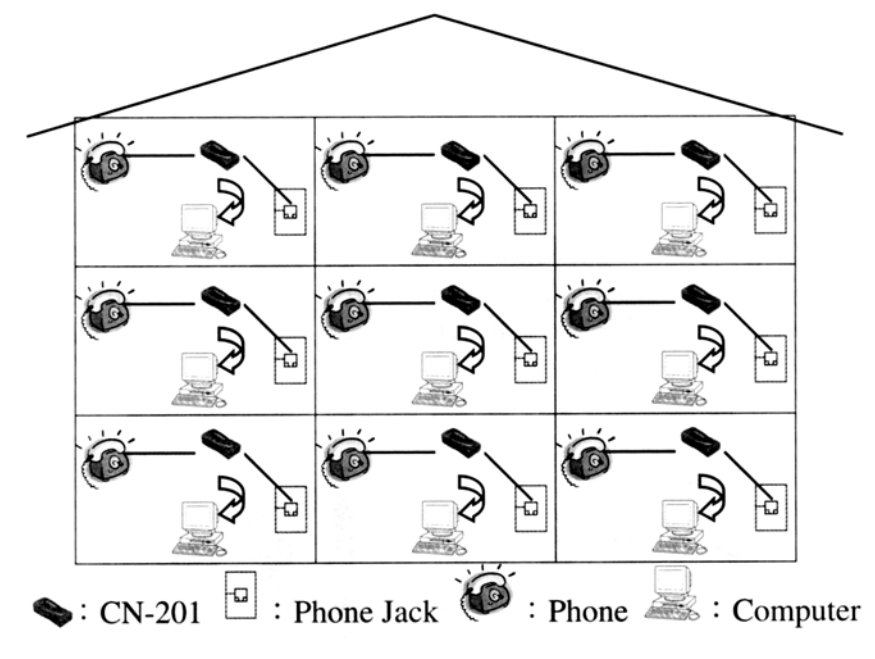

Phone Jack - телефонная розетка Phone - телефонный аппарат Computer - компьютер

Если несколько персональных компьютеров подключаются к одной телефонной розетке:

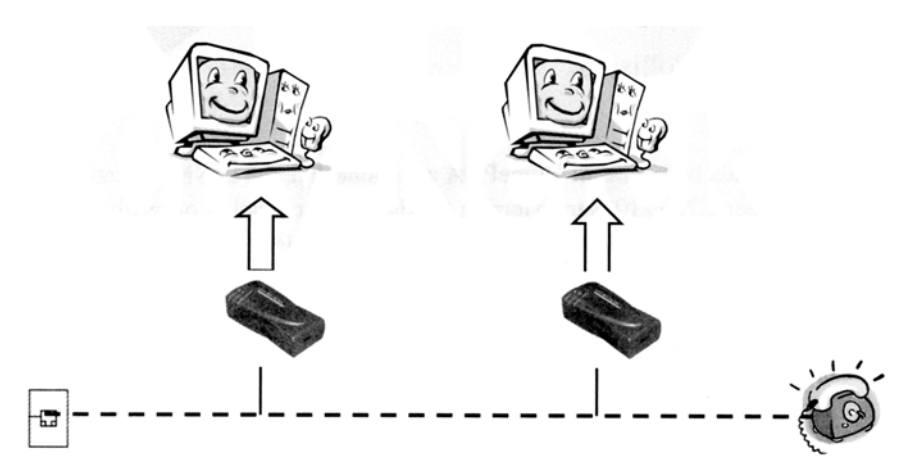

#### В. Инсталляция программного обеспечения (драйвера)

Адаптер CN-201 представляет собой интерфейс USB (универсальной последовательной шины), работающий по принципу "Plug-and-Play". Это означает, что вам нужно только подключить кабель USB к порту USB компьютера и к адаптеру CN-201. После включения компьютера на дисплее появится диалоговое окно, извещающее вас, что компьютер обнаружил новое оборудование. Просто вставьте дискету с Windows и диск с программным обеспечением, который прилагается к адаптеру, в дисководы компьютера. Инсталляция программного обеспечения включает в себя следующие шаги:

1. Щелкните на кнопке [Next] (далее).

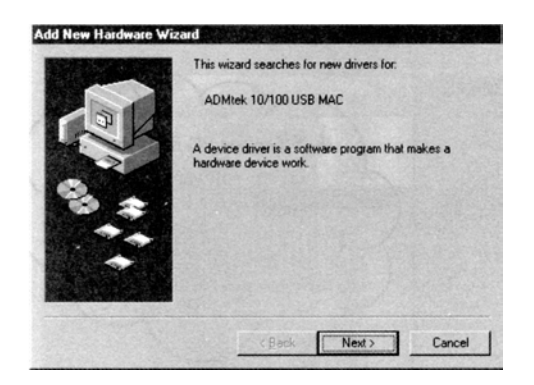

Рисунок 1

2. Выберите опцию [Search for the most suitable driver software] (поиск наиболее подходящего драйвера) и щелкните на кнопке [Next] (далее).

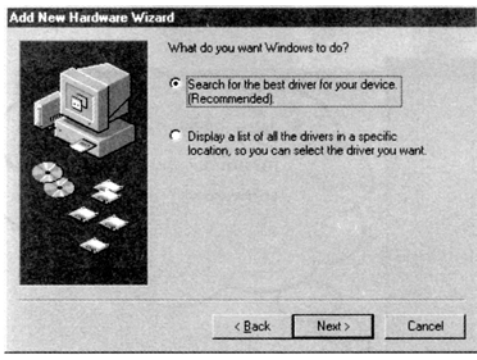

Рисунок 2

3. Для поиска драйвера выберите опцию [Specify a Location], введите [D:\Driver\CN-201], затем щелкните на кнопке [Next] (далее).

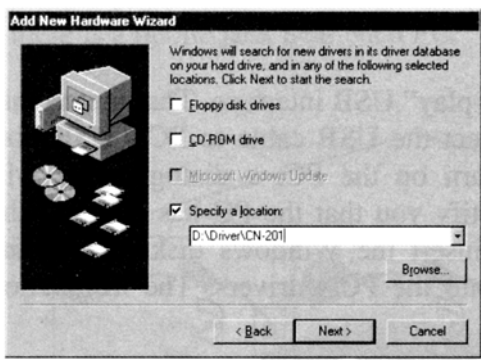

Рисунок 3

5. Когда компьютер найдет нужный драйвер, щелкните на кнопке [Next] (далее).

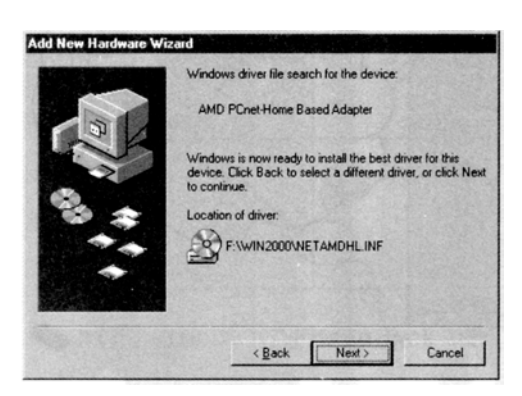

#### Рисунок 4

5. Подождите, пока компьютер инсталлирует нужный драйвер.

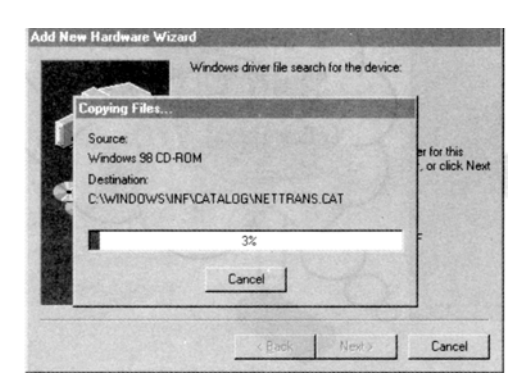

Рисунок 5

Вставьте дискету Windows 98 в дисковод компьютера и щелкните на кнопке [OK]. 6.

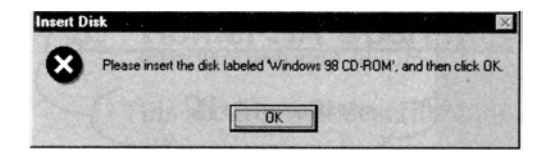

Рисунок б

Введите [D:\Win98] в поле [Copy Files From:] (копировать файлы из:) и щелкните на кнопке [OK]. 7.

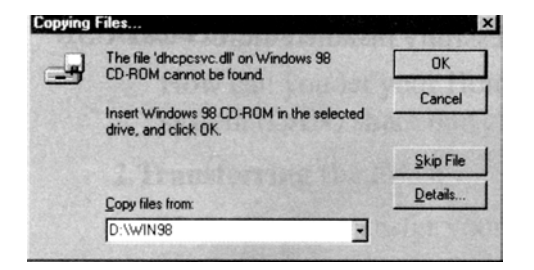

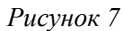

8. Введите [D:\Driver\CN-201] в поле [Copy Files From:] (копировать файлы из:) и щелкните на кнопке [OK].

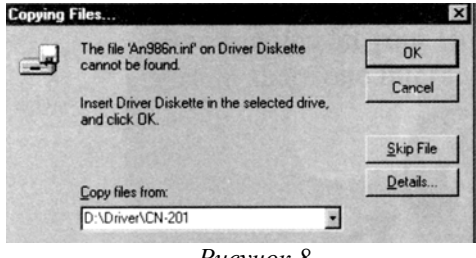

Рисунок 8

8. Инсталляция вашего адаптера CN-201 завершена, щелкните на кнопке [Finish] (готово).

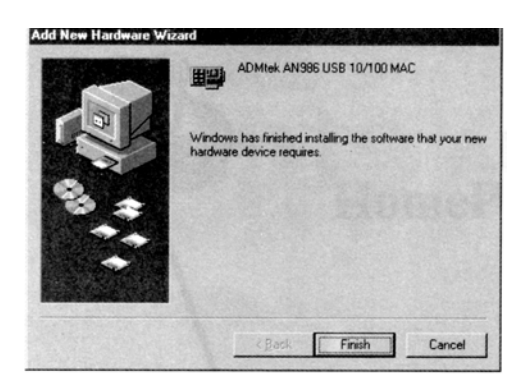

Рисунок 9

10. Щелкните на кнопке [Yes] (Да) для перезагрузки вашего компьютера.

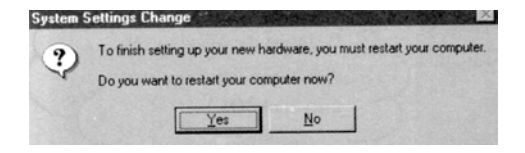

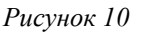

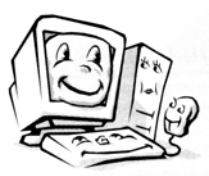

Поздравляем! Вы успешно установили адаптер USB CN-201.

## 3. Использование сети HomePNA

В данном разделе описывается, как использовать сеть HomePNA. Мы будем использовать существующие функции Windows 98 без использования каких-либо дополнительных прикладных программ. Мы покажем вам, как:

- 1. Совместно использовать принтер. Будет описано, как настроить совместное использование принтера в вашей локальной сети HomePNA.
- 2. Передавать файлы. Будет описано, как настроить возможность передачи файлов данных в пределах вашей локальной сети HomePNA.
- 3. Совместно использовать один доступ в сеть Интернет. Будет описано, как настроить совместное использование одного выхода в сеть Интернет для компьютеров, входящих в вашу локальную сеть HomePNA.

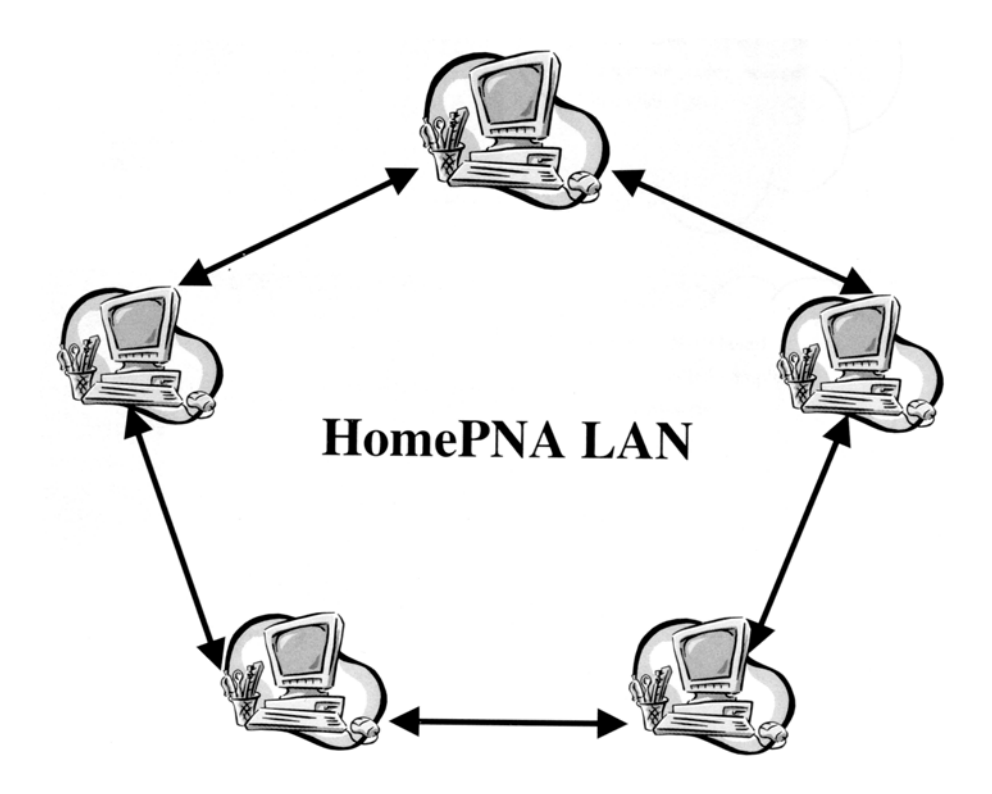

Локальная сеть HomePNA

### Настройка протокола

Перед настройкой перечисленных выше функций вы должны обязательно настроить коммуникационный протокол. Начните с выбора [Start/Settings/Control Panel] (Пуск/Настройка/Панель управления), затем два раза щелкните на [Network] (Сеть).

После этого вы увидите следующее диалоговое окно:

1. Выберите [Client For Microsoft Networks] (Клиент для сетей Microsoft), затем щелкните на кнопке [Add] (Добавить).

| 🔜 Client for Micr  | osoft Netwo                 | rks                    |              |          |
|--------------------|-----------------------------|------------------------|--------------|----------|
| AMD PCnet-H        | ome Based                   | Adapter                |              | 2        |
| Dial-Up Adap       | er<br>HO (/DN)              | C. marth               |              |          |
| Microsoft Virti    | er #∠ (VPN<br>µal Private N | support)<br>etworking/ | dapter       |          |
| 1                  |                             | 1111111                | 0.000        | ت ا      |
|                    | ~                           |                        | 00000        |          |
| Add                | D                           | iemove                 | P <u>f</u> o | perties  |
| Primary Network    | ogon                        |                        |              |          |
| Client for Microso | ft Networks                 |                        |              | -        |
| Eile and Print     | Sharing                     | ] mel                  |              |          |
| Description        |                             |                        |              | Sale and |
|                    |                             |                        |              |          |
|                    |                             |                        |              |          |
|                    |                             |                        |              |          |

2. Два раза щелкните на опции [Protocol] (Протокол).

| ck the type of network component you want to install: |        |
|-------------------------------------------------------|--------|
| Client                                                | Add    |
| Photocol<br>Service                                   | Cancel |
| Protocol is a "language" a computer uses. Computers   |        |

Рисунок 2

3. Выберите [Microsoft] и протокол [NetBEUI], затем щелкните на кнопке [OK].

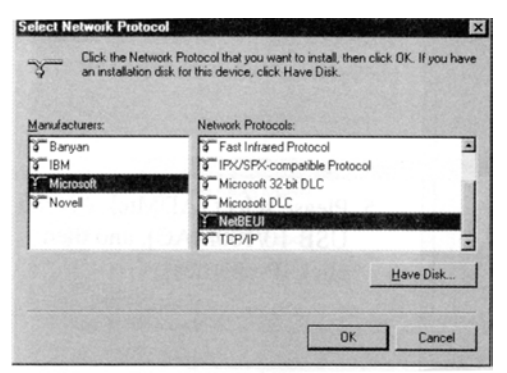

Рисунок 3

4. Убедитесь, что в группу сетевых компонентов вашего компьютера был установлен сетевой протокол [NetBEUI → AMD PCnet - Home Based Adapter].

| work                                                                            |                            | ?                 |
|---------------------------------------------------------------------------------|----------------------------|-------------------|
| nfiguration   Identification   Access Contr                                     | rol                        |                   |
| The following network components are ins                                        | stalled:                   |                   |
| FIPX/SPX-compatible Protocol -> Dial-                                           | Up Adapter                 | #2 (VPN           |
| IPX/SPX-compatible Protocol -> PCI F                                            | Fast Ethern                | et DEC 21         |
| NetBEUI -> AMD PCnet-Home Based                                                 | Adapter                    | g Auapter         |
| VetBEUI -> Dial-Up Adapter                                                      | 7                          | -                 |
| 1                                                                               |                            | ك                 |
| Add Remove                                                                      | Pr                         | operties          |
| Primary Network Logon:                                                          |                            |                   |
| Client for Microsoft Networks                                                   | 0/                         | •                 |
| Eile and Print Sharing                                                          |                            |                   |
| Description                                                                     | See 1                      | 12                |
| NetBEUI is a protocol you can use to co<br>NT, Windows for Workgroups, or LAN M | onnect to W<br>Manager ser | /indows<br>rvers. |
|                                                                                 |                            |                   |
|                                                                                 |                            |                   |
|                                                                                 |                            |                   |

Рисунок 4

5. Выберите опцию [ADMtek AN986 USB 10/100MAC], затем щелкните на кнопке [Properties] (Свойства).

| etwork                                |                 |            |         | ? ×                        |
|---------------------------------------|-----------------|------------|---------|----------------------------|
| Configuration   Identification   A    | Access Co       | ntrol ]    |         |                            |
| The following network compo           | nents are       | installed. |         |                            |
| Client for Microsoft Netwo            | orks<br>100 MAC |            |         | 4                          |
| AMD PCnet-Home Based                  | Adapter         |            |         | 1                          |
| Dial-Up Adapter #2 (VPN               | Support)        | 101        |         | کر                         |
| Add                                   | Remove          | 1          | Piope   | inties                     |
| Primary Network Logon:                |                 |            | addi    |                            |
| Client for Microsoft Networks         |                 |            |         | •                          |
| Eile and Print Sharing                |                 |            |         |                            |
| Description<br>ADMtek AN986 10/100 US | B MAC           |            |         |                            |
|                                       |                 | OK         |         | Cancel                     |
| n                                     | SLA BOARD       | -          | 1201.00 | Contraction of Contraction |

Рисунок 5

6. Выберите закладку [Advanced] (дополнительные). В поле Property выберите [Select Media]. В поле Value выберите [Home LAN] (домашняя локальная сеть). Затем щелкните на кнопке [OK].

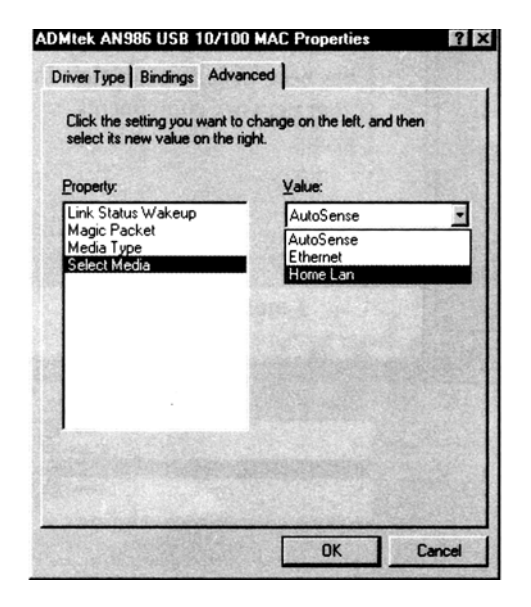

Рисунок 6.

7. Вы завершили инсталляцию CN-201.

| Sales Internitication Access Control                                                                                                    |                |
|----------------------------------------------------------------------------------------------------|----------------|
| e following network components are installed:                                                                                                    |                |
| Client for Microsoft Networks                                                                                                    | 1              |
| P ADMtek AN986 USB 10/100 MAC                                                                                                    | Sand Sand Sand |
| AMD PCnet-Home Based Adapter                                                                                                    |                |
| PUIAI-Up Adapter                                                                                                    |                |
| T Clarop Adapter #2 (VFN Support)                                                                                                    |                |
| and the second second sec | Product State  |
| Add Remove                                                                                                    | Properties     |
| inaru Network I ocon                                                                                                    |                |
| lient for Microsoft Networks                                                                                                    | 1              |
|                                                                                                    | 000000000      |
| File and Print Sharing                                                                                                    |                |
| Description                                                                                                    |                |
| ADMiek AN986 10/100 USB MAC                                                                                                    | Real Provides  |
|                                                                                                    |                |
|                                                                                                    |                |
|                                                                                                    |                |
|                                                                                                    |                |

Рисунок 7

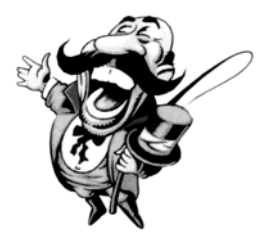

Перед тем, как щелкнуть на кнопке [OK], прочитайте раздел "Настройка совместного использования файлов и принтера" на следующей странице.

#### Настройка совместного использования файлов и принтера

После настройки протокола необходимо выполнить еще один важный шаг - настроить функцию совместного использования файлов и принтера. Ниже приводится процедура настройки.

1. В диалоговом окне щелкните на кнопке [File and Print Sharing] (Совместный доступ к файлам и принтеру).

| work                                                                                                    |            | ?     |
|----------------------------------------------------------------------------------------------------|------------|-------|
| onfiguration   Identification   Access Control                                                                                                    |            |       |
| The following network components are installed                                                                                                    | £          |       |
| Client for Microsoft Networks                                                                                                    |            | -     |
| AMD PCnet-Home Based Adapter                                                                                                    |            | -     |
| Dial-Up Adapter                                                                                                    |            |       |
| Dial-Up Adapter #2 (VPN Support)                                                                                                    |            |       |
| Microsoft Virtual Private Networking Adapte                                                                                                    | <b>1</b>   | ائے ا |
| •                                                                                                    |            |       |
| Add Remove                                                                                                    | Plopert    | ies   |
| Primary Network Logon:                                                                                                    |            |       |
| Client for Microsoft Networks                                                                                                    |            |       |
| Eile and Print Sharing                                                                                                    |            |       |
| Description                                                                                                    |            |       |
|                                                                                                    |            |       |
| and the second second sec |            |       |
|                                                                                                    | Colorine C | 915 S |
|                                                                                                    |            |       |
|                                                                                                    |            |       |

Рисунок 1

2. Отметьте обе позиции и затем щелкните на кнопке [OK].

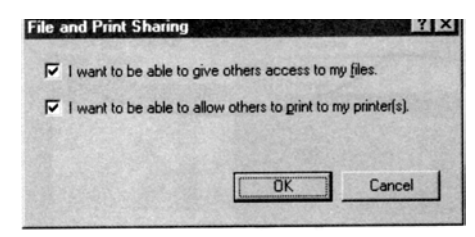

Рисунок 2

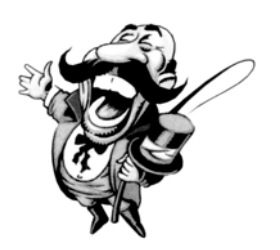

Когда вы вернетесь к экрану, показанному на рисунке 1, щелкните на кнопке [ОК] для завершения настройки.

#### Совместное использование доступа в сеть Интернет

Перед тем, как совместно использовать одни учетные данные для доступа в сеть Интернет, вы должны проверить следующее:

- 1. Один из персональных компьютеров (сервер) в локальной сети HomePNA должен иметь доступ в сеть Интернет, а модем и адаптер CN-201 должны быть правильно подключены.
- 2. Сервер должен быть включен или, если используется внешний модем, должен быть включен модем.
- 3. На любой из персональных компьютеров локальной сети HomePNA должен быть установлен Интернетбраузер, например Netscape Navigator/Communicator или IE 5.0 и т.п.

После проведения указанных выше проверок, все, что вам нужно сделать, это запустить браузер или программу электронной почты. После этого вы сможете использовать локальную сеть HomePNA для работы в сети Интернет, а также приема и передачи электронной почты. (Рекомендуется использовать Sygate или Wingate.)